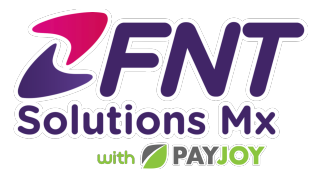

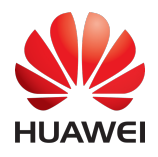

# Guía de instalación equipos Huawei

Consideraciones importantes

- Versiones de Android compatibles: Android 9
- Versiones de EMUI compatibles: 9,1 a 9,9
  - La versión de EMUI la puede encontrar vía Ajustes > Sistema > Acerca del Teléfono.

| TELCEL 📶 😤 🕆 🗟 🛛 🚨 🛔                                                                                    | I <b>□</b> I 100 % 👀 8:04                                                                                                    |  |  |  |  |
|----------------------------------------------------------------------------------------------------|----------------------------------------------------------------------------------------------------|--|--|--|--|
| $\leftarrow$ Acerca del teléfono                                                                        |                                                                                                    |  |  |  |  |
|                                                                                                    |                                                                                                    |  |  |  |  |
|                                                                                                    |                                                                                                    |  |  |  |  |
| Nombre del dispositivo                                                                                  | HUAWEI Y9s >                                                                                                    |  |  |  |  |
| Nombre del dispositivo<br>Modelo                                                                        | HUAWEI Y9s >                                                                                                    |  |  |  |  |
| Nombre del dispositivo<br>Modelo<br>Compilación                                                         | HUAWEI Y95 ><br>STK-LX3<br>9.1.0.338(C605E4R2P1)<br>GPU Turbo                                                                            |  |  |  |  |
| Nombre del dispositivo<br>Modelo<br>Compilación<br>Versión de EMUI                                      | HUAWEI Y9s ><br>STK-LX3<br>9.1.0.338(C605E4R2P1)<br>GPU Turbo<br>9.1.0                                                                   |  |  |  |  |
| Nombre del dispositivo<br>Modelo<br>Compilación<br>Versión de EMUI<br>Versión de Android                | HUAWEI Y9s ><br>STK-LX3<br>9.1.0.338(C605E4R2P1)<br>GPU Turbo<br>9.1.0<br>9.1.0                                                          |  |  |  |  |
| Nombre del dispositivo<br>Modelo<br>Compilación<br>Versión de EMUI<br>Versión de Android<br>IMEI        | HUAWEI Y98 ><br>STK-LX3<br>9.1.0.338(C605E4R2P1)<br>GPU Turbo<br>9.1.0<br>9<br>869892043178714<br>869892043178714                        |  |  |  |  |
| Nombre del dispositivo<br>Modelo<br>Compilación<br>Versión de EMUI<br>Versión de Android<br>IMEI<br>CPU | HUAWEI Y98 ><br>STK-LX3<br>9.1.0.338(C605E4R2P1)<br>GPU Turbo<br>9.1.0<br>9<br>8669892043178714<br>8669892043198720<br>HUAWEI Kirin 710F |  |  |  |  |

Paso 1:

Ingrese a <u>www.payjoy.com/app</u>. Descargue e instale la aplicación.

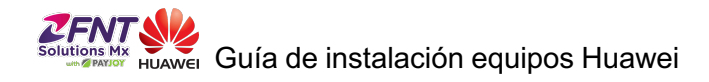

## Paso 2:

Una vez que finalice la descarga, seleccione 'Instalar' para continuar.

| TELCEL 📶 😤 🛊 🖬 🖥 0 🚨 …                                | 101100 % (▲) 8:20 | TELCEL | 🗟 🕈 🖬 🖗 🙆 …     |         | I 100 % 🖚 8:20 |
|-------------------------------------------------------|-------------------|--------|-----------------|---------|----------------|
| 💋 PayJoy                                              |                   |        | PayJoy          |         |                |
| ¿Deseas instalar esta aplicaci<br>accesos especiales. | ón? No requiere   |        |                 |         |                |
|                                                       |                   |        | Se instaló la   | aplicac | ión.           |
|                                                       |                   |        |                 |         |                |
| CANCELAR                                              | INSTALAR          |        | FINALIZADO      |         | ABRIR          |
| < 0                                                   |                   |        | $\triangleleft$ |         |                |

# Paso 3:

Abra la aplicación de PayJoy y otorgue los permisos solicitados.

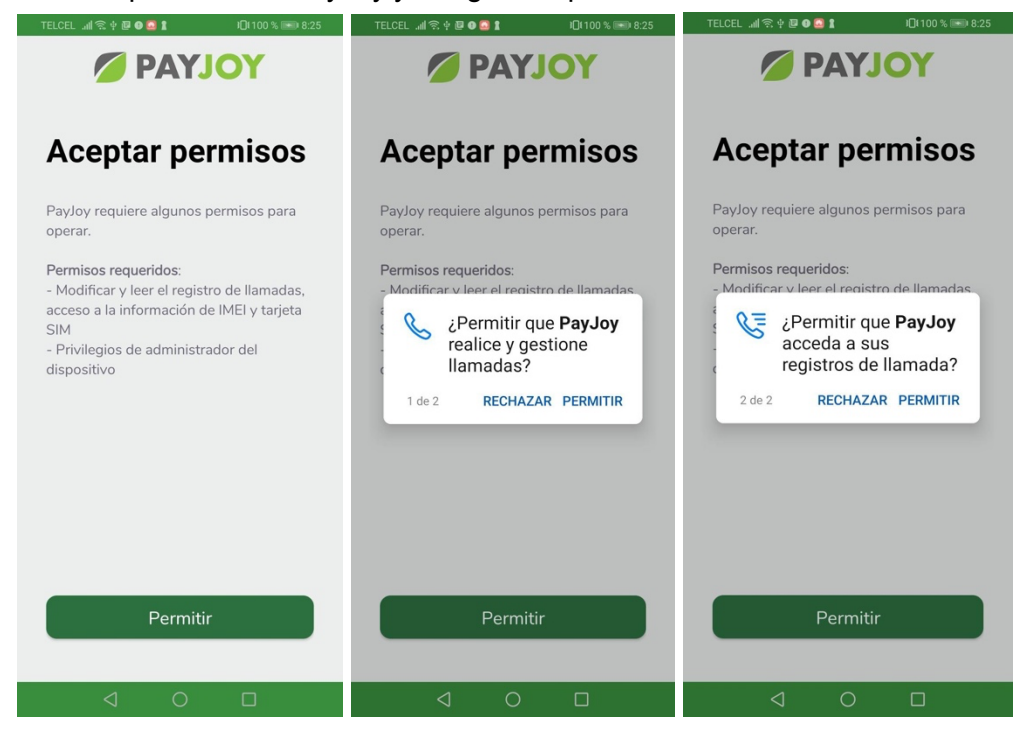

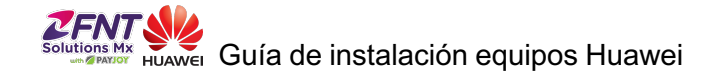

### Paso 4:

#### Active la aplicación como Administrador del Dispositivo.

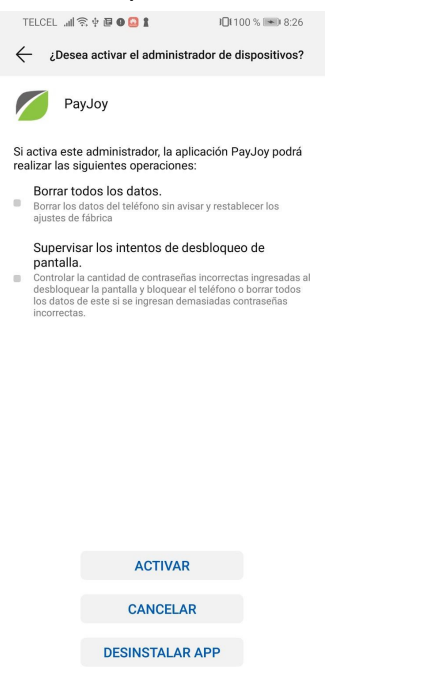

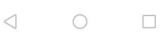

### Paso 5:

Descargue la aplicación PayJoy Bridge Service seleccionando el botón en pantalla.

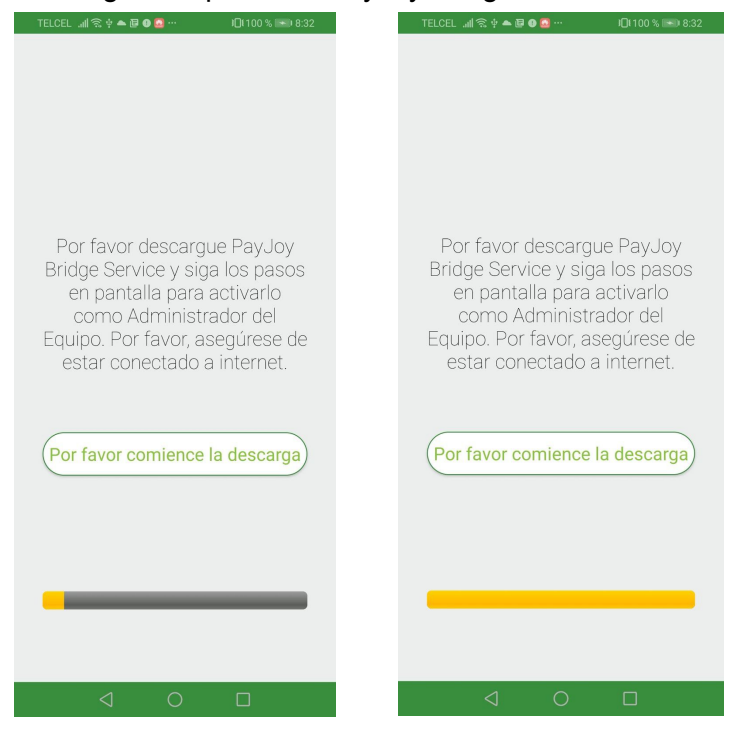

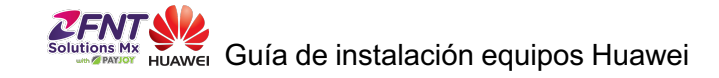

### Paso 6:

Permita la descarga de PayJoy Bridge Service y comience la instalación.

| TELCEL 📶 😤 🛊 📥 🗊 🖸 🧰 … 🛛 I 🛛 I 100 % 💷 8:36                                                       | TELCEL ""II 😤 🕆 🛋 🗑 🙆 …       1□(100 % 📧 8:36                                                                    | TELCEL "배 숙 🕈 🖨 🕼 🖸 \cdots 🛛 I 🗍 100 % 📼 8:36                        |
|---------------------------------------------------------------------------------------------------|----------------------------------------------------------------------------------------------------|----------------------------------------------------------------------|
| PayJoy Bridge Service                                                                             | $\leftarrow$ Instalar aplicaciones de fuentes externas                                                           | PayJoy Bridge Service                                                |
|                                                                                                   | Versión 2007200107-150feaff51f961ed                                                                              | ¿Deseas instalar esta aplicación? No requiere<br>accesos especiales. |
|                                                                                                   | Permitir la instalación de apps                                                                                  |                                                                      |
|                                                                                                   | El uso de aplicaciones de origen desconocido volverá<br>más vulnerables al dispositivo y a los datos personales. |                                                                      |
|                                                                                                   |                                                                                                    |                                                                      |
|                                                                                                   |                                                                                                    |                                                                      |
|                                                                                                   |                                                                                                    |                                                                      |
|                                                                                                   |                                                                                                    |                                                                      |
| Payloy                                                                                            |                                                                                                    |                                                                      |
| Por tu seguridad, tu teléfono no tiene<br>permitido instalar apps desconocidas de esta<br>fuente. |                                                                                                    |                                                                      |
| CANCELAR CONFIGURACIÓN                                                                            |                                                                                                    | CANCELAR INSTALAR                                                    |
| < ○ □                                                                                             |                                                                                                    | $\triangleleft$ O $\square$                                          |

# Paso 7:

Abra la aplicación y active PayJoy Bridge Service como Administrador del Dispositivo.

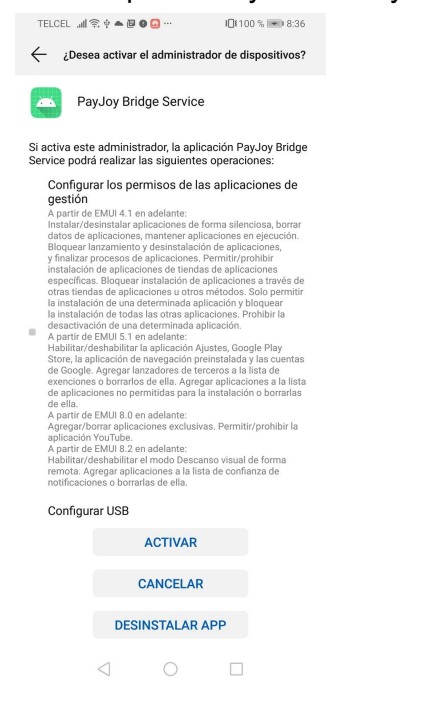

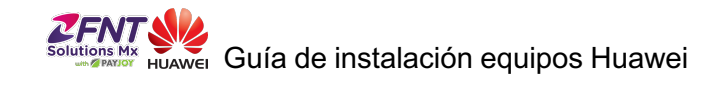

Paso 8:

Si siguió los pasos anteriores, la aplicación mostrará el Device Tag.

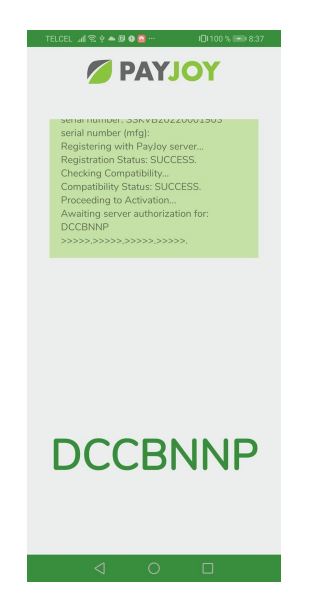

## Paso 9:

Ingresa el Device Tag en la consola de ventas y verifica que la pantalla del teléfono cambie al status actual del crédito.

|              |                                                                        | Para terminar la instalac<br>equipo PayJoy, asegúre:<br>equipo funcione correct<br>realizar y recibir llamada<br>recibir enviajes de texto | ción y activación del<br>se de que el nuevo<br>amente y pueda<br>as, así como enviar y                                                                                                    |
|--------------|------------------------------------------------------------------------|----------------------------------------------------------------------------------------------------|----------------------------------------------------------------------------------------------------|
| DXXX         | ADD CREDIT USING PHONE<br>ADD CREDIT USING COMPUTER<br>ACCOUNT DETAILS | Inicia la aplicación de Pa<br>busque el código TAG er<br>derecha de la pantalla.                                                           | ayJoy en el teléfono, y<br>a la parte inferior                                                                                                    |
|              | CALL BREADY                                                            | Escríbalo aqui:                                                                                                    | Enviar Tag                                                                                                    |
|              |                                                                        | Espere que la aplicación                                                                                                    | Credito restante : 7 Dias                                                                                                    |
| Escríbalo ac | iui:                                                                   | hviar Tag                                                                                                    | And the page of the Add Role of the Add Role o |
| Espere que   | la aplicación cambio                                                   | e a verde.                                                                                                    | A C C                                                                                                    |

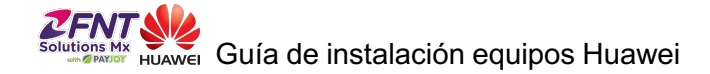